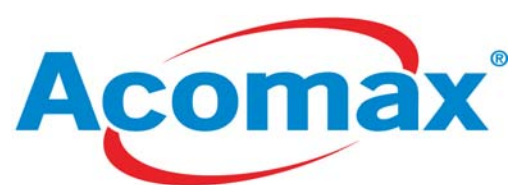

# Manuel d'utilisation pour les Webcam Acomax vision nocturne 480k & 1300k pixels

## Introduction

Félícitations !!! Vous venez d'acquérir la nouvelle génération de WEBCAM Acomax vision nocturne.

Les Webcam Acomax offrent une qualité haut de gamme et elles sont à prix modérés. Maintenant communiquer avec vos amis à travers le monde devient un jeu d'enfants.

### Caractéristiques Techniques

Résolution en Pixels: 480k Pixel / 1300k Pixel selon le modèle Image sensor: CMOS Lentille: 2G2P Lentilles Interface USB1.1 & USB 2.0 Plage de Focus: 0.3m jusqu'à l'infini, ajustable manuellement Couleurs : 24 pièces (GRB), I420 Auto contrôle: auto exposition, balance des blancs, contrôle d'amplification Programme d'ajustement: saturation, Luminosité, Contraste, GAMMA, Balance des blancs etc Format de sorties: CIF, VGA Taux de rafraîchissement : 15-30 images/sec Zoom real 4x digital zoom Logiciel VP-eye software Angle de vision : 30(Monter& descendre), 360 (gauche & droite)

Température de stockage: -40°C-- 80 °C

Température en fonctionnement: -40°C-- 80 °C

#### Matériel nécessaire

PC ou compatible & notebook avec prise USB Pentium 200 ou Plus Operating système Win98SE/ME/2000/XP Espace Disque dur : 20 Mo ou plus Lecteur de CD-ROM Mémoire DDRRAM >32mb Supporte DIRECTX VGA

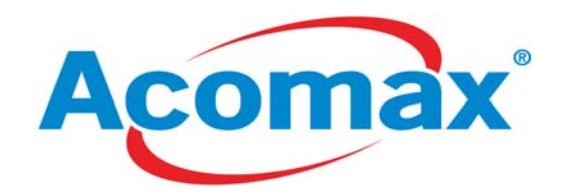

### Installation du logiciel

1. Placez le CDROM d'installation dans votre lecteur, après quelques secondes le logiciel se lancera automatiquement ensuite apparaîtra la fenêtre ci-dessous :

| USB PC Camera Installer          |               |
|----------------------------------|---------------|
| USB PC Camera Installer          |               |
| Install PC Camera <u>D</u> river | E <u>x</u> it |

Cliquez sur "Install pc camera driver"

| ACOMAX USB PC Camera | 301DY Driver Setup                                                                                                    | × |
|----------------------|----------------------------------------------------------------------------------------------------|---|
|                      | Welcome to the InstallShield Wizard for<br>ACOMAX USB PC Camera 301DY<br>The InstallShield? Wizard will install ACOMAX USB PC<br>Camera 301DY on your computer. To continue, click<br>Next. |   |
| < Back Next > Cancel |                                                                                                    |   |

Cliquez sur "Suivant" pour continuer l'installation

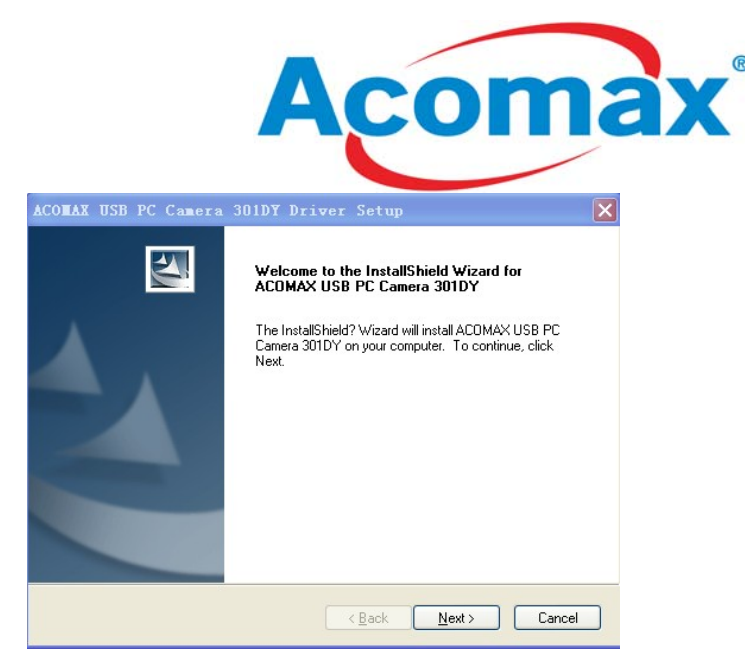

Choisir "non, je redémarre mon ordinateur plus tard" et cliquez sur "Fin" pour terminer l'installation.

2. Connectez la Webcam Acomax sur un port USB disponible sur votre ordinateur, Windows doit trouver un nouveau périphérique et l'installer automatiquement. .Une fenêtre comme ci-dessous doit apparaître :

| Assistant Matériel détecté    |                                                                                                    |  |
|-------------------------------|----------------------------------------------------------------------------------------------------|--|
|                               | Assistant Ajout de nouveau matériel<br>détecté<br>Windows recherche les logiciels en cours et mis à jour sur votre<br>ordinateur, sur le CD d'installation du matériel ou sur le site<br>Windows Update (avec votre permission),<br>Lisez notre Déclaration de confidentialité |  |
| 2 Contraction                 | Autorisez-vous Windows à se connecter à Windows Update<br>pour rechercher des mises à jour ?<br>Oui, cette fois seulement<br>Oui, maintenant et chaque fois que je connecte<br>un périphérique<br>Non, pas pour cette fois<br>Cliquez sur Suivant pour continuer.              |  |
| < Précédent Suivant > Annuler |                                                                                                    |  |

Choisir "non, pas cette fois" ensuite cliquer "suivant"

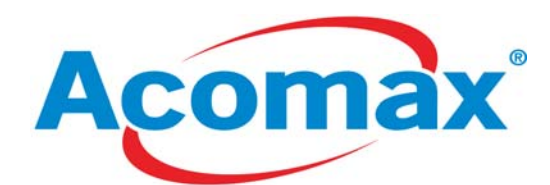

| Assistant Matériel détecté |                                                                                                    |
|----------------------------|----------------------------------------------------------------------------------------------------|
|                            | Cet Assistant vous aide à installer le logiciel pour :<br>ACOMAX USB PC Camera 301DY<br>Si un CD d'installation ou une disquette a été<br>fourni avec votre périphérique, insérez-le<br>maintenant.<br>Quelle tâche voulez-vous que l'Assistant exécute ?<br>Installer le logiciel automatiquement (recommandé)<br>Installer la partir d'une liste ou d'un emplacement spécifié<br>(utilisateurs expérimentés)<br>Cliquez sur Suivant pour continuer. |
|                            | < Précédent Suivant > Annuler                                                                                                    |

Cliquez "suivant" pour continuer

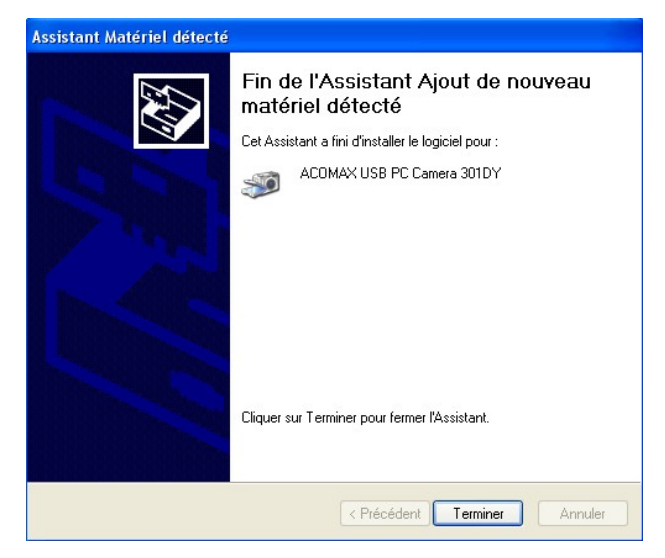

Cliquez "terminer" ensuite le programme d'installation trouvera 'DAMCAP" à partir du

menu "démarrer" maintenant exécutez le et amusez vous avec votre Webcam.

| Spy++                                    | <ul> <li>Microsoft Visual Studio 6.0</li> <li>Microsoft Web Publishing</li> <li>Windows Media Player</li> </ul> | )<br>) |             |  |
|------------------------------------------|----------------------------------------------------------------------------------------------------|--------|-------------|--|
| Tous les programmes 🜔                    | 💼 ACOMAX USB PC Camera 301DY                                                                                    | •      | DAMCAP      |  |
| Fermer la session 🔟 Arrêter l'ordinateur |                                                                                                    |        | 🛃 Uninstall |  |
| 🔧 démarrer 🛛 🦉 Sans titre - Paint        |                                                                                                    |        |             |  |

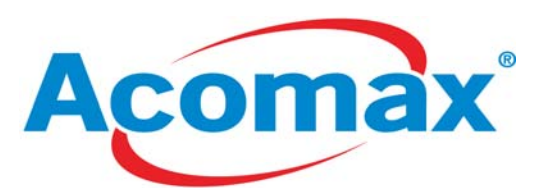

3. Installez le logiciel VP-EYE software comme l'indique l'image ci-dessous.

| PC Camera Installer              |               |
|----------------------------------|---------------|
| USB PC<br>Camera                 |               |
| USB PC Camera Installer          |               |
| Install PC Camera <u>D</u> river | E <u>x</u> it |

Cliquez sur "Install VP-EYE"

#### Précautions d'utilisation

- Lorsque la Webcam est sale utilisez un coton tige ou un papier à cet effet. Ne pas utiliser le doigt pour nettoyer la Webcam.
- Ne pas exposer la Webcam au soleil trop longtemps, ne la stocker pas dans un environnement humide.
- Attention de protéger la lentille de la Webcam cela risque de fortement l'endommager.